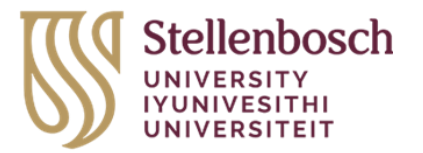

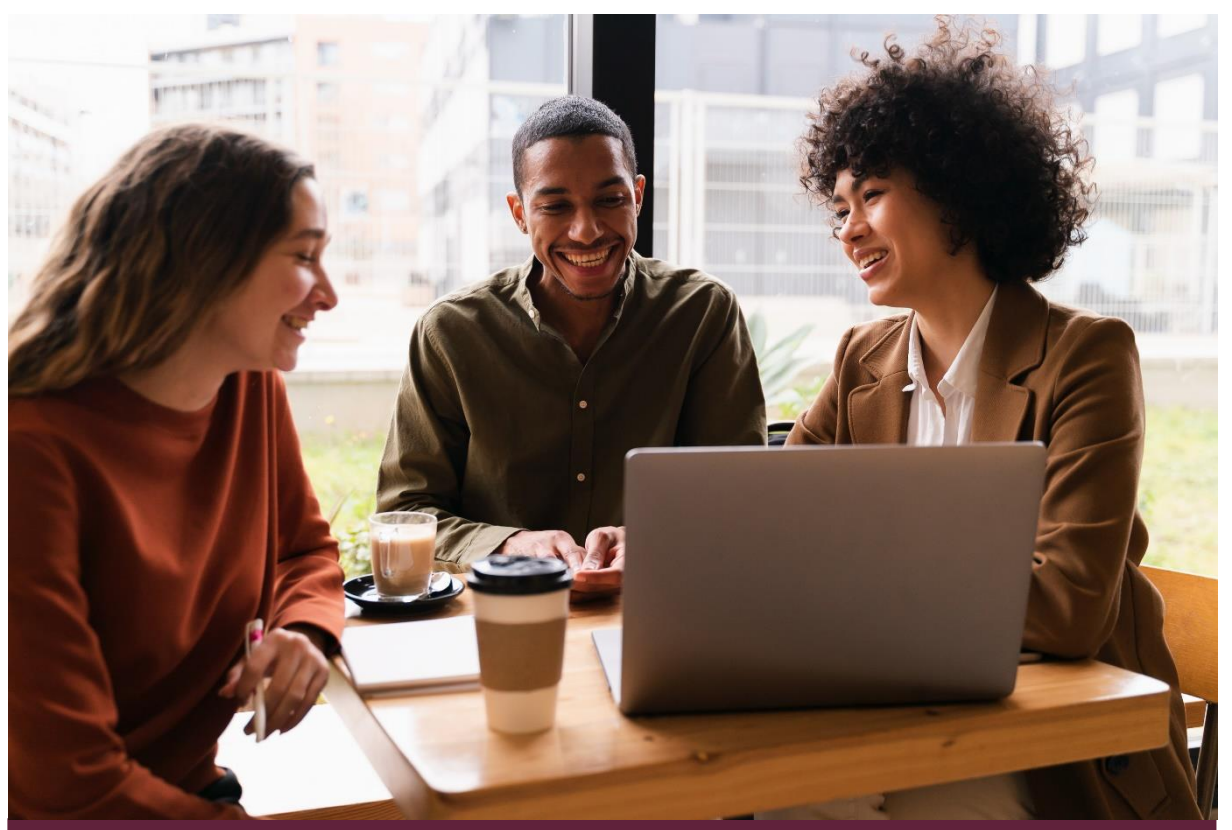

Access Exam Table and Concession Letter on Student
Portal

Capability: Assessment Management / Concessions

Target Audience: Students

Version control: Version 1.0 (Draft)

Release date: 15 May 2024

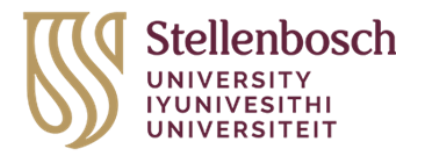

## Table of Contents

| Introduction                                                  | 3 |
|---------------------------------------------------------------|---|
| How to access your assessment timetable on the student portal | 1 |
| How to access your concession letter on the student portal    | 7 |

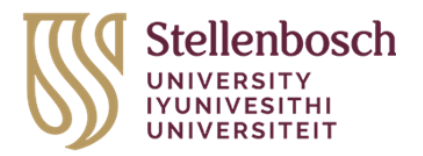

### Introduction

Your personal assessment (exam) timetable will show all the assessment that you are registered to take. It will show the date, time, and duration of each assessment, and whether a concession was granted if applied for.

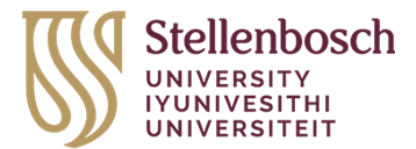

# How to access your assessment timetable on the student portal

STEP 1: In your web browser, go to https://student.sun.ac.za/ and Click on the Student Icon

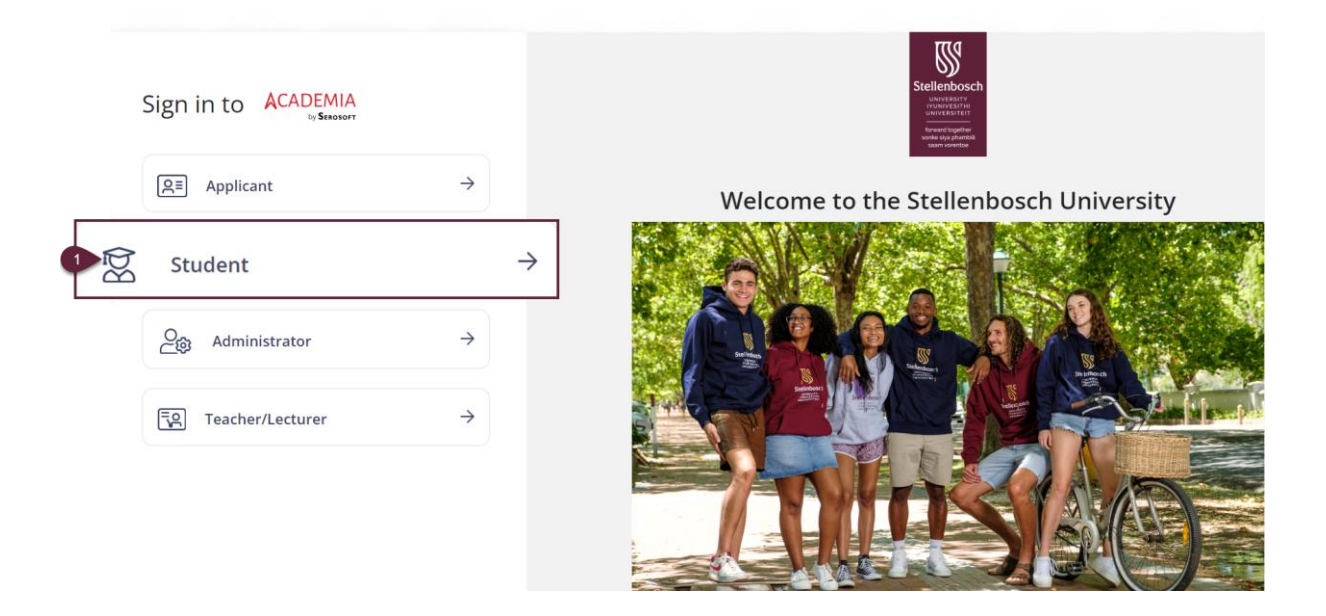

**STEP 2:** Complete Student Login details and select Login.

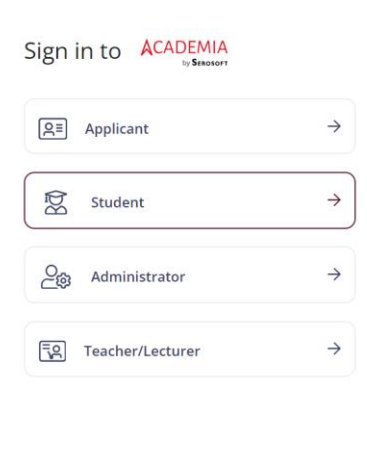

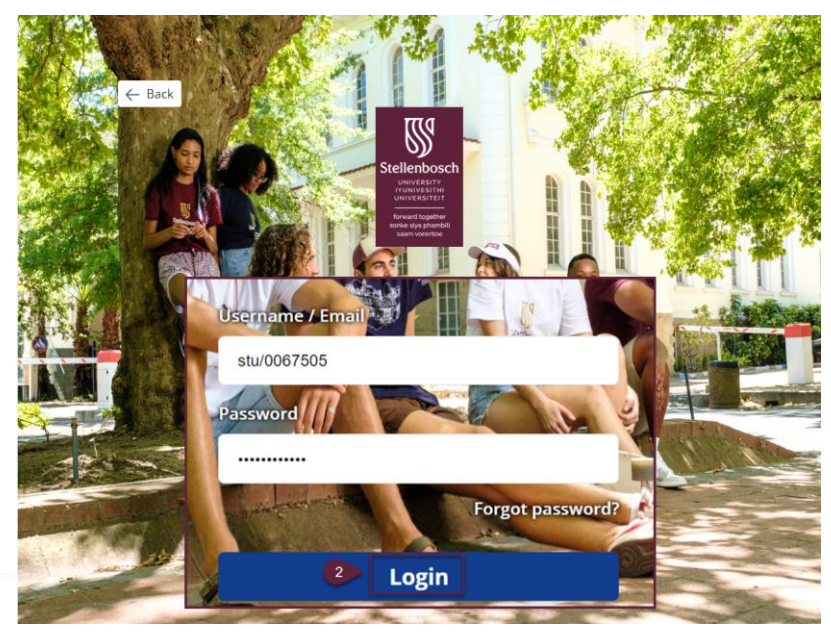

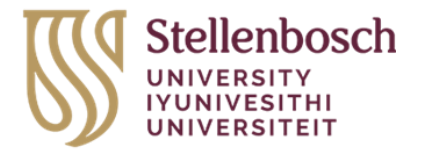

### How to access your Assessment timetable on the student portal

continue...

Schedule

STEP 3 & 4: On the Navigation panel select Academics and then select Assessment (exam)

|   | Stellenbosch<br>UNIVERSITY<br>IVUNIVESITHI<br>UNIVERSITEIT | culty | of AgriSciences - S  | Stellenbosch          | 🔯 Student |
|---|------------------------------------------------------------|-------|----------------------|-----------------------|-----------|
|   | Q Menu Search                                              | ∉     | My Dashboard 🛛       |                       |           |
|   | A My Profile                                               | >     | 15/04/2024 To 15/05/ | /2024 V Apply Reset   |           |
| 3 | Academics                                                  | >     | My Academics         | Examination           |           |
|   | C Fees                                                     | >     | Modules              | 4 Assessment Schedule |           |
|   |                                                            | >     | Registrations        |                       |           |
|   | 🐼 Services & Commu.                                        | >     |                      |                       |           |

**STEP 5**: In the Assessment Schedule tab, a search screen will display. Please first make sure that the *Program*, *Intake* (year), and *Period* (semester) are correct. These fields are automatically populated, so if they are incorrect, please change these filters. When you've done this, and all filters are complete, select *Search*.

| _ | Ensure this is the correct active p<br>you need the assessment time ta<br>Change by using drop down if n | orogram<br>bble for.<br>eeded |            |                                 |  |
|---|----------------------------------------------------------------------------------------------------|-------------------------------|------------|---------------------------------|--|
| N | y Dashboard 🖸 Assessment Sch                                                                             | edule 🛛                       |            |                                 |  |
|   | Program: *                                                                                               | Intake:                       | Period:    |                                 |  |
|   | 0529_100_B100 / BSc Cons Ecol 🔻                                                                          | 2023                          | Semester 3 | ¥                               |  |
|   | Module Code/Name:                                                                                        | From Date:                    | To Date:   |                                 |  |
|   | Enter 3 char to auto search                                                                              |                               |            | Only Enrolled Courses Timetable |  |
| 5 | Search Reset                                                                                             |                               |            |                                 |  |

How to access your assessment (exam) timetable on the student portal continue...

**STEP 6 & 7:** Your assessment (exam) table will now display below the search. Export the timetable into PDF. Select the PDF Icon drop down and select Export All.

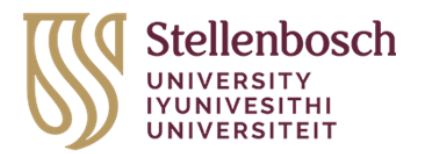

| My Dashboard 🛛 As                              | sessment Schedule 🛛 |             |                |          |            |            |
|------------------------------------------------|---------------------|-------------|----------------|----------|------------|------------|
| ≪ < 100 ▼ 1-4                                  | 5 of 45 > ≫         | Asses       | sment Schedule |          |            |            |
|                                                |                     |             |                |          |            |            |
| Module Code/Name                               | Event Name          | Date        | Time           | Building | RoomNumber | Export All |
| 64165-124/Geo-<br>Environmental<br>Science 124 | A1E1                | 14 Mar 2024 |                |          |            |            |
| 25046-124/Biology<br>124                       | A1E1                | 15 Mar 2024 |                |          |            |            |
| 11479-124/Chemistry<br>124                     | A1E1                | 18 Mar 2024 |                |          |            |            |
| 53953-<br>214/Biodiversity And<br>Ecology 214  | A1E1                | 19 Mar 2024 |                |          |            |            |
| 12923-                                         | A1E1                | 25 Mar 2024 |                |          |            |            |

**STEP 8:** Go to File explorer under Download folder and open the downloaded assessment (exam) table.

| Downloads |                           |   |
|-----------|---------------------------|---|
| 🖹 Docum 8 | 📩 Assessment Schedule (1) |   |
| Docum     | Assessment Schedule       | 1 |
| Pictures  | *                         |   |

Step 9: You can now view the opened pdf file.

| Faculty of AgriSciences - Stellenbosch |                                                    |            |             |      |          |            | Stellenbosch<br>UNIVERSITY<br>IVUNIVESITHI<br>UNIVERSITEIT |  |  |
|----------------------------------------|----------------------------------------------------|------------|-------------|------|----------|------------|------------------------------------------------------------|--|--|
|                                        | Report Name: Assessment Schedule                   |            |             |      |          |            |                                                            |  |  |
| Serial No.                             | Module Code/Name                                   | Event Name | Date        | Time | Building | RoomNumber | ConcessionType                                             |  |  |
| 1                                      | 64165-124/Geo-Envi<br>ronmental Science<br>124     | A1E1       | 14 Mar 2024 |      |          |            |                                                            |  |  |
| 2                                      | 25046-124/Biology<br>124                           | A1E1       | 15 Mar 2024 |      |          |            |                                                            |  |  |
| 3                                      | 11479-124/Chemistr<br>y 124                        | A1E1       | 18 Mar 2024 |      |          |            |                                                            |  |  |
| 4                                      | 53953-214/Biodiver<br>sity And Ecology 2<br>14     | A1E1       | 19 Mar 2024 |      |          |            |                                                            |  |  |
| 5                                      | 12923-214/Geograph<br>ical Info Technolo<br>gy 214 | A1E1       | 25 Mar 2024 |      |          |            |                                                            |  |  |
| 6                                      | 53953-212/Biodiver<br>sity And Ecology 2<br>12     | A1E1       | 27 Mar 2024 |      |          |            |                                                            |  |  |
| 7                                      | 25046-124/Biology<br>124                           | A1E2       | 16 Apr 2024 |      |          |            |                                                            |  |  |

This completes this Process on How to access your Assessment timetable on the student

|         | ¥= |
|---------|----|
| portal. | ¥= |

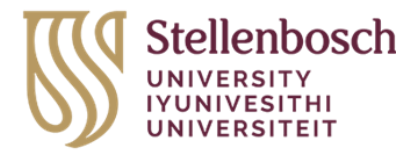

# How to access your concession letter on the student portal

**STEP 1 & 2**: On the Navigation panel select Request and then select All Request

|   | Stellenbosch<br>UNIVERSITY<br>IVVNIVERSITHI<br>UNIVERSITEIT | aculty   | of AgriSciences - Stellenbosch | Student |
|---|-------------------------------------------------------------|----------|--------------------------------|---------|
|   | Q Menu Search                                               | ŧ        | My Dashboard 🛛                 |         |
|   | A My Profile                                                | >        |                                |         |
|   | Academics                                                   | >        |                                |         |
|   | Fees                                                        | >        |                                |         |
| 1 | Request                                                     | )<br>J 2 | My Requests<br>All Requests    |         |

STEP 3: On this screen select from the Request Category drop down Exam Related.

| Q Menu Search 🗲                                                                                                    | My Dashboard 🛛 All Requests 🛛 |          |
|----------------------------------------------------------------------------------------------------|-------------------------------|----------|
|                                                                                                    |                               |          |
| 🐣 My Profile >                                                                                                    |                               |          |
|                                                                                                    | Request ID:                   |          |
| Academics                                                                                                    | Enter 3 char to auto search Q |          |
| Image: Constraint of the second second s | Service Request Status:       |          |
| A Poquest                                                                                                    | <b>v</b>                      |          |
| Ki kequest                                                                                                    | Request Category:             |          |
| 😥 Services & Commu >                                                                                                    | <b>v</b>                      |          |
|                                                                                                    | Certificate Request           | To Date: |
|                                                                                                    | Debarment                     |          |
|                                                                                                    | Termination                   |          |
|                                                                                                    | Transfer Request              |          |
|                                                                                                    | Personal Data Change Request  |          |
|                                                                                                    | General Request               | All      |
|                                                                                                    | 3 Exam Related                |          |
|                                                                                                    | Other Requests                |          |

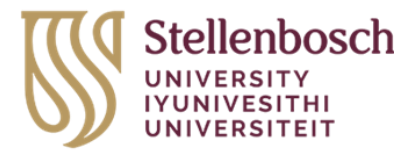

### How to access your concession letter on the student portal continue

#### **STEP 4**: Select Search

| Dashboard 🗵 All Requests    | 5 🗵 |               |
|-----------------------------|-----|---------------|
|                             |     |               |
|                             |     |               |
| Request ID:                 |     |               |
| Enter 3 char to auto search | Q   |               |
| Service Request Status:     |     |               |
|                             | •   |               |
| Request Category:           |     | Request Type: |
| Exam Related                | •   | •             |
| From Date:                  |     | To Date:      |
|                             |     |               |

**STEP 5**: In the search result under column" Approval Letter". Click on the hyperlink to open the concessions letter in pdf.

| Request ID | Request By | Requester<br>Name | Program | Section | Request<br>Category | Request Type | Request Date | Request<br>Assigned To | SLA Days | Service<br>Request<br>Status | Application<br>Form | Approval<br>Letter |
|------------|------------|-------------------|---------|---------|---------------------|--------------|--------------|------------------------|----------|------------------------------|---------------------|--------------------|
|            |            |                   |         |         |                     |              |              |                        |          |                              | 5                   | Approved Letter    |

This completes this process on how to access your concession letter on the student portal.

| IšΞ         |  |
|-------------|--|
| <b> </b> ×= |  |